# Selbstsignierte Zertifikate in einer UCCE 12.6-Lösung austauschen

## Inhalt

Einleitung Voraussetzungen Anforderungen Verwendete Komponenten Hintergrundinformationen Vorgehensweise CCE AW-Server und CCE Core-Anwendungsserver Abschnitt 1: Zertifikataustausch zwischen Router\Logger, PG und AW-Server Abschnitt 2: Zertifikataustausch zwischen NOS-Plattformanwendungen und AW-Server CVP OAMP-Server und CVP-Komponentenserver Abschnitt 1: Zertifikataustausch zwischen CVP OAMP-Server und Reporting-Server Abschnitt 2: Zertifikataustausch zwischen CVP OAMP-Server und CVP-Server und Reporting-Server Abschnitt 2: Zertifikataustausch zwischen CVP OAMP-Server- und VOS-Plattformanwendungen Abschnitt 3: Zertifikataustausch zwischen CVP-Server- und VOS-Plattformanwendungen CVP CallStudio-Webdienstintegration ZugehörigeInformationen

# Einleitung

In diesem Dokument wird der Austausch selbstsignierter Zertifikate in der Unified Contact Center Enterprise (UCCE)-Lösung beschrieben.

## Voraussetzungen

### Anforderungen

Cisco empfiehlt, dass Sie über Kenntnisse in folgenden Bereichen verfügen:

- UCCE-Version 12.6(2)
- Customer Voice Portal (CVP) Version 12.6(2)
- Cisco Virtualized Voice Browser (VB)

### Verwendete Komponenten

Die Informationen in diesem Dokument basieren auf folgenden Software-Versionen:

- UCCE 12.6(2)
- CVP 12.6(2)
- Cisco VVB 12,6 (2)
- CVP Operations Console (OAMP)
- CVP New OAMP (NOAMP)

Die Informationen in diesem Dokument beziehen sich auf Geräte in einer speziell eingerichteten Testumgebung. Alle Geräte, die in diesem Dokument benutzt wurden, begannen mit einer gelöschten (Nichterfüllungs) Konfiguration. Wenn Ihr Netzwerk in Betrieb ist, stellen Sie sicher, dass Sie die möglichen Auswirkungen aller Befehle kennen.

## Hintergrundinformationen

Bei der UCCE-Lösung erfolgt die Konfiguration neuer Funktionen, die Kernanwendungen wie Roggers, Peripheral Gateways (PG), Admin Workstations (AW), Finesse, Cisco Unified Intelligent Center (CUIC) usw. umfassen, über die Administratorseite von Contact Center Enterprise (CCE). Bei Interactive Voice Response (IVR)-Anwendungen wie CVP, Cisco VVB und Gateways steuert NOAMP die Konfiguration neuer Funktionen. Ab CCE 12.5(1) erfolgt die gesamte Kommunikation zu CCE Admin und NOAMP aufgrund von Security-Management-Compliance (SRC) ausschließlich über ein sicheres HTTP-Protokoll.

Um eine nahtlose sichere Kommunikation zwischen diesen Anwendungen in einer selbstsignierten Zertifikatumgebung zu erreichen, ist der Austausch von Zertifikaten zwischen den Servern ein Muss. Im nächsten Abschnitt werden die erforderlichen Schritte für den Austausch selbstsignierter Zertifikate zwischen den folgenden Komponenten detailliert beschrieben:

- CCE AW-Server und CCE Core-Anwendungsserver
- CVP OAMP-Server und CVP-Komponentenserver

**Hinweis**: Dieses Dokument bezieht sich NUR auf CCE-Version 12.6. Links zu anderen Versionen finden Sie im Abschnitt mit verwandten Informationen.

## Vorgehensweise

#### **CCE AW-Server und CCE Core-Anwendungsserver**

Dies sind die Komponenten, aus denen selbstsignierte Zertifikate exportiert werden, und Komponenten, in die selbstsignierte Zertifikate importiert werden müssen.

CCE AW-Server: Dieser Server benötigt ein Zertifikat von:

• Windows-Plattform: Router und Protokollierung (Rogger){A/B}, Peripheral Gateway (PG){A/B}, alle AW/ADS- und E-Mail- und Chat-Server (ECE).

Hinweis: IIS- und Diagnose-Framework-Zertifikate werden benötigt.

• VOS-Plattform: Cisco Unified Call Manager (CUCM), Finesse, CUIC, Live Data (LD), Identity Server (IDS), Cloud Connect und andere geeignete Server, die Teil der Bestandsdatenbank sind.

Dasselbe gilt für andere AW-Server in der Lösung.

Router \ Protokollierungsserver: Dieser Server benötigt ein Zertifikat von:

• Windows-Plattform: Alle AW-Server IIS-Zertifikat.

Die erforderlichen Schritte für einen effektiven Austausch der selbstsignierten Zertifikate gegen CCE sind in diese Abschnitte unterteilt.

Abschnitt 1: Zertifikataustausch zwischen Router\Logger, PG und AW-Server. Abschnitt 2: Zertifikataustausch zwischen VOS-Plattformanwendung und AW-Server.

#### Abschnitt 1: Zertifikataustausch zwischen Router\Logger, PG und AW-Server

Um diesen Austausch erfolgreich abzuschließen, sind folgende Schritte erforderlich:

Schritt 1: Exportieren Sie IIS-Zertifikate von Router\Logger ,PG und allen AW-Servern. Schritt 2: Exportieren Sie DFP-Zertifikate (Diagnostic Framework Portal) von Router\Logger- und PG-Servern. Schritt 3: Importieren Sie IIS- und DEP. Zertifikate von Router\Logger. PG auf AW-Server

Schritt 3: Importieren Sie IIS- und DFP-Zertifikate von Router\Logger, PG auf AW-Server. Schritt 4: IIS-Zertifikat von AW-Servern in Router\Logger importieren

**Vorsicht**: Bevor Sie beginnen, müssen Sie den Schlüsselspeicher sichern und die Befehle vom Java-Home als Administrator ausführen.

(i) Kennen Sie den Java-Home-Pfad, um sicherzustellen, wo das Java-Keytool gehostet wird. Es gibt mehrere Möglichkeiten, den Java-Home-Pfad zu finden.

Option 1: CLI-Befehl: echo %CCE\_JAVA\_HOME%

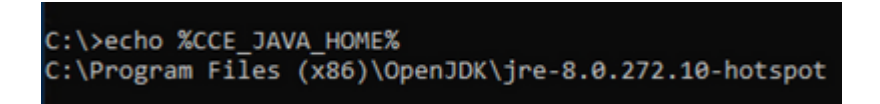

Option 2: Manuell über die erweiterte Systemeinstellung, wie im Bild dargestellt

| Control Danel Marrie     | and y system and second y y system                                                                       | -                                                                                                    |                                                                                                    |
|--------------------------|----------------------------------------------------------------------------------------------------|----------------------------------------------------------------------------------------------------|----------------------------------------------------------------------------------------------------|
| Control Panel Home       | System Properties ×                                                                                      |                                                                                                    |                                                                                                    |
| 💔 Device Manager         | Computer Name Hardware Advanced Remote                                                                   |                                                                                                    |                                                                                                    |
| Remote settings          | You must be looped on as an Administrator to make most of these changes                                  | Environment Variables                                                                                                    |                                                                                                    |
| Advanced system settings | Performance                                                                                              |                                                                                                    |                                                                                                    |
|                          | Visual effects, processor scheduling, memory usage, and vitual memory                                    | User variables for Administrator                                                                                                    | 1                                                                                                    |
|                          |                                                                                                    | Variable                                                                                                    | Value                                                                                                    |
|                          | Settings                                                                                                 | Path                                                                                                    | C:\Users\Administrator\AppData\Lo                                                                                                    |
|                          | User Profiles                                                                                            | TEMP                                                                                                    | C:\Users\Administrator\AppData\Lo                                                                                                    |
|                          | Desktop settings related to your sign-in                                                                 | IMP                                                                                                    | C:\Users\Administrator\AppData\Lo                                                                                                    |
|                          | Settings                                                                                                 | *                                                                                                    |                                                                                                    |
|                          | Statup and Recovery                                                                                      |                                                                                                    |                                                                                                    |
|                          |                                                                                                    |                                                                                                    |                                                                                                    |
|                          | System startup, system failure, and debugging information                                                |                                                                                                    |                                                                                                    |
|                          | System startup, system failure, and debugging information Settings                                       | System variables                                                                                                    |                                                                                                    |
|                          | System startup, system failure, and debugging information Settings                                       | System variables<br>Variable                                                                                                    | Value                                                                                                    |
|                          | System startup, system failure, and debugging information Settings Environment Variables                 | System variables<br>Variable<br>CCE_JAVA_HOME                                                                                                    | Value<br>C:\Program Files (x86)\OpenJDK\jre                                                                                                    |
|                          | System startup, system failure, and debugging information Settings Environment Variables                 | System variables<br>Variable<br>CCE_JAVA_HOME<br>COMPLUS_ProfAPI_ProfilerC.                                                                                                  | Value<br>C:\Program Files (x86)\OpenJDK\jre-<br>EnableV2Profiler                                                                                                    |
|                          | System startup, system failure, and debugging information Settings Environment Variables OK Cancel Apply | System variables Variable CCE_JAVA_HOME COMPLUS_ProtAPI_ProfilerC. COMSPEC                                                                                                   | Value<br>C:\Program Files (x86)\OpenJDK\jre<br>EnableV2Profiler<br>C:\Windows\system32\cmd.exe                                                                      |
|                          | System startup, system failure, and debugging information Settings Environment Variables OK Cancel Apply | System variables<br>Variable<br>CCE_JAVA_HOME<br>COMPLUS_ProfAPI_ProfilerC.<br>ComSpec<br>COR_ENABLE_PROFILING<br>COR_PROFILER                                               | Value<br>C:\Program Files (x86)\OpenJDK\jret<br>EnableV2Profiler<br>C:\Windows\system32\cmd.exe<br>1<br>AppDynamics.ApentProfiler                                   |
|                          | System startup, system failure, and debugging information Settings Environment Variables OK Cancel Apply | System variables<br>Variable<br>CCE_JAVA_HOME<br>COMPLUS_ProfAPI_ProfilerC.<br>ComSpec<br>COR_ENABLE_PROFILING<br>COR_PROFILER<br>CORECLR_ENABLE_PROFILI                     | Value<br>C:\Program Files (x86)\OpenJDK\jre<br>EnableV2Profiler<br>C:\Windows\system32\cmd.exe<br>1<br>AppDynamics.AgentProfiler<br>1                               |
|                          | System startup, system failure, and debugging information Settings Environment Variables OK Cancel Apply | System variables<br>Variable<br>CCE_JAVA_HOME<br>COMPLUS_ProtAPI_ProtilerC.<br>ComSpec<br>COR_ENABLE_PROFILING<br>COR_PROFILER<br>CORECLR_ENABLE_PROFILI<br>CORECLR_PROFILER | Value<br>C:\Program Files (x86)\OpenJDK\jre<br>EnableV2Profiler<br>C:\Windows\system32\cmd.exe<br>1<br>AppDynamics.AgentProfiler<br>1<br>ApoDynamics.AgentProfiler  |
|                          | System startup, system failure, and debugging information Settings Environment Variables OK Cancel Apply | System variables<br>Variable<br>CCE_JAVA_HOME<br>COMPLUS_ProtAPI_ProfilerC.<br>ComSpec<br>COR_ENABLE_PROFILING<br>COR_PROFILER<br>CORECLR_ENABLE_PROFILI<br>CORECLR_PROFILER | Value<br>C:\Program Files (x86)\OpenJDK\jre<br>EnableV2Profiler<br>C:\Windows\system32\cmd.exe<br>1<br>AppDynamics.AgentProfiler<br>1<br>AooDynamics.AgentProfiler  |
|                          | System startup, system failure, and debugging information Settings Environment Variables OK Cancel Apply | System variables<br>Variable<br>CCE_JAVA_HOME<br>COMPLUS_ProtAPI_ProfilerC.<br>ComSpec<br>COR_ENABLE_PROFILING<br>COR_PROFILER<br>CORECLR_ENABLE_PROFILI<br>CORECLR_PROFILER | Value<br>C:\Program Files (x86)\OpenJDK\jret<br>EnableV2Profiler<br>C:\Windows\system32\cmd.exe<br>1<br>AppDynamics.AgentProfiler<br>1<br>ApoDynamics.AgentProfiler |
|                          | System startup, system failure, and debugging information Settings Environment Variables OK Cancel Apply | System variables<br>Variable<br>CCE_JAVA_HOME<br>COMPLUS_ProfAPI_ProfilerC.<br>ComSpec<br>COR_ENABLE_PROFILING<br>COR_PROFILER<br>CORECLR_ENABLE_PROFILI<br>CORECLR_PROFILER | Value<br>C:\Program Files (x86)\OpenJDK\jre<br>EnableV2Profiler<br>C:\Windows\system32\cmd.exe<br>1<br>AppDynamics.AgentProfiler<br>1<br>ApoDvnamics.AgentProfiler  |
|                          | System startup, system failure, and debugging information Settings Environment Variables OK Cancel Apply | System variables<br>Variable<br>CCE_JAVA_HOME<br>COMPLUS_ProfAPI_ProfilerC.<br>ComSpec<br>COR_ENABLE_PROFILING<br>COR_PROFILER<br>CORECLR_ENABLE_PROFILI<br>CORECLR_PROFILER | Value<br>C:\Program Files (x86)\OpenJDK\jre<br>EnableV2Profiler<br>C:\Windows\system32\cmd.exe<br>1<br>AppDynamics.AgentProfiler<br>1<br>AppDynamics.AgentProfiler  |
| See also                 | System startup, system failure, and debugging information Settings Environment Variables OK Cancel Apply | System variables<br>Variable<br>CCE_JAVA_HOME<br>COMPLUS_ProtAPI_ProtilerC.<br>ComSpec<br>COR_ENABLE_PROFILING<br>COR_PROFILER<br>CORECLR_ENABLE_PROFILI<br>CORECLR_PROFILER | Value<br>C:\Program Files (x86)\OpenJDK\jre<br>EnableV2Profiler<br>C:\Windows\system32\cmd.exe<br>1<br>AppDynamics.AgentProfiler<br>1<br>ApoDvnamics.AgentProfiler  |

(ii) Sichern Sie die Datei cacerts aus dem Ordner <ICM install directory>ssl\. Sie können es an einen anderen Speicherort kopieren.

(iii) Öffnen Sie ein Befehlsfenster als Administrator, um die Befehle auszuführen.

Schritt 1: Exportieren Sie IIS-Zertifikate von Router\Logger, PG und allen AW-Servern.

(i) Navigieren Sie auf einem AW-Server von einem Browser zu den Servern (Roggers, PG, andere AW-Server) url: https://{servername}.

| General | Details Certificatio                                                                                | on Path                                                                                                    |                | 🔶 🐓 Certificate Export Wizard                                                                                                    |
|---------|----------------------------------------------------------------------------------------------------|----------------------------------------------------------------------------------------------------|----------------|----------------------------------------------------------------------------------------------------|
| Show:   | <all></all>                                                                                         | ~                                                                                                    |                | Export File Format                                                                                                    |
| Field   | sion<br>ial number<br>nature algorithm<br>nature hash algorithr<br>uer<br>id from<br>id to<br>niect | Value<br>V3<br>0091088279797a0660<br>sha256RSA<br>m sha256<br>UCCE-AW.ccwebex.com<br>Tuesday, February 21, 2<br>Monday, February 16, 20<br>UCCE-AW.ccwebey.com | 023 4<br>043 4 | Certificates can be exported in a variety of<br>Select the format you want to use:<br>DER encoded binary X.509 (.CER)<br>Base-64 encoded X.509 (.CER)<br>Cryptographic Message Syntax Sta<br>Include all certificates in the cert<br>Personal Information Exchange - Ph |
|         |                                                                                                    |                                                                                                    |                | Delete the private key if the ex<br>Export all extended properties                                                                                                    |

(ii) Speichern Sie das Zertifikat in einem temporären Ordner. Beispiel: c:\temp\certs und geben Sie dem Zertifikat den Namen ICM{svr}[ab].cer.

Hinweis: Wählen Sie die Option Base-64-codiertes X.509 (.CER) aus.

Schritt 2: Exportieren Sie DFP-Zertifikate (Diagnostic Framework Portal) von Router\Logger und PG-Servern.

(i) Öffnen Sie auf einem AW-Server einen Browser, und navigieren Sie zu den Servern (Router, Logger oder Roggers, PGs) DFP url : https://{servername}:7890/icm-dp/rest/DiagnosticPortal/GetProductVersion.

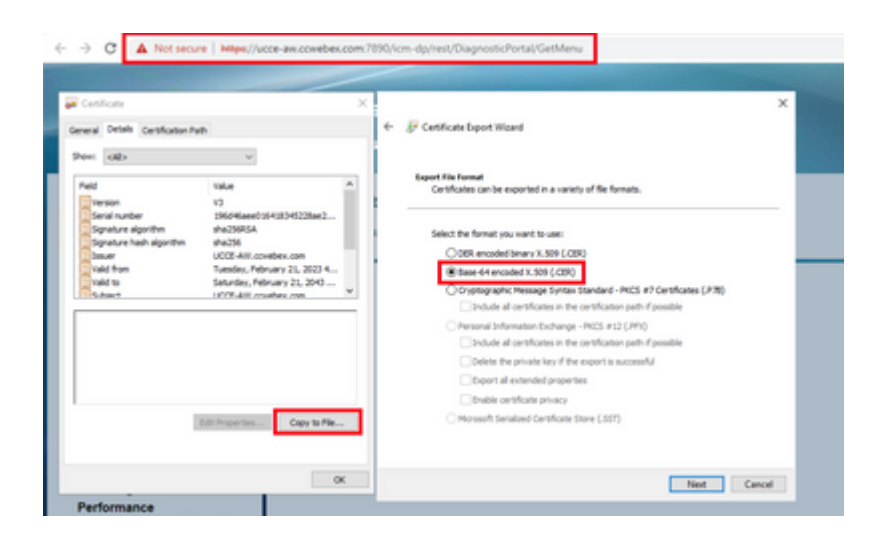

(ii) Speichern Sie das Zertifikat im Ordner Beispiel c:\temp\certs, und geben Sie dem Zertifikat den Namen dfp{svr}[ab].cer

Hinweis: Wählen Sie die Option Base-64-codiertes X.509 (.CER) aus.

Schritt 3: IIS- und DFP-Zertifikat von Rogger, PG auf AW-Server importieren.

Befehl zum Importieren der selbstsignierten IIS-Zertifikate in den AW-Server. Der Pfad zum Ausführen des Schlüssel-Tools: C:\Program Dateien (x86)\OpenJDK\jre-8.0.272.10-hotspot\bin:

%CCE\_JAVA\_HOME%\bin\keytool.exe -import -file C:\Temp\certs\IIS{svr}[ab].cer -alias {fqdn\_of\_server}\_IIS Example:%CCE\_JAVA\_HOME%\bin\keytool.exe -import -file c:\temp\certs\IISAWA.cer -alias AWA\_IIS -keystore

Hinweis: Importieren Sie alle in alle AW-Server exportierten Serverzertifikate.

Befehl zum Importieren der selbstsignierten DFP-Zertifikate in AW-Server:

%CCE\_JAVA\_HOME%\bin\keytool.exe -import -file C:\Temp\certs\dfp{svr}[ab].cer -alias {fqdn\_of\_server}\_DFF Example: %CCE\_JAVA\_HOME%\bin\keytool.exe -import -file c:\temp\certs\dfpAWA.cer -alias AWA\_DFP -keystore

Hinweis: Importieren Sie alle in alle AW-Server exportierten Serverzertifikate.

Starten Sie den Apache Tomcat-Dienst auf den AW-Servern neu.

Schritt 4: IIS-Zertifikat von AW-Servern in Router\Logger importieren

Befehl zum Importieren der selbstsignierten IIS-Zertifikate in Rogger-Server:

**Hinweis**: Importieren Sie alle AW IIS-Serverzertifikate, die in die Roger A- und B-Seiten exportiert wurden.

Starten Sie den Apache Tomcat-Dienst auf den Rogger-Servern neu.

#### Abschnitt 2: Zertifikataustausch zwischen VOS-Plattformanwendungen und AW-Server

Um diesen Austausch erfolgreich abzuschließen, sind folgende Schritte erforderlich:

Schritt 1: Exportieren von Zertifikaten für den VOS-Plattform-Anwendungsserver Schritt 2: Importieren von Zertifikaten der VOS-Plattformanwendung in einen AW-Server.

Dieser Prozess gilt für VOS-Anwendungen wie:

- Finesse
- CUIC  $\setminus$  LD  $\setminus$  IDS
- Cloud Connect

Schritt 1: Exportieren von Zertifikaten für den VOS-Plattform-Anwendungsserver

(i) Navigieren Sie zur Seite "Cisco Unified Communications Operating System Administration" (Cisco Unified Communications-Betriebssystemverwaltung): <u>https://FQDN:8443/cmplatform</u>.

(ii) Navigieren Sie zu **Security > Certificate Management**, und suchen Sie im Ordner tomcat-trust nach den Zertifikaten des primären Anwendungsservers.

| dude Cisco Unified Operating System Ad                            | ministrat       | tion |                                                            | Casa Unified OS Administration • G          |
|-------------------------------------------------------------------|-----------------|------|------------------------------------------------------------|---------------------------------------------|
| For Cace Unified Communications Solutions                         |                 |      |                                                            | admandratur About Lopio                     |
| Shou * Settings * Security * Software Upproces * Services * me    |                 | -    |                                                            |                                             |
| Certificate List                                                  |                 |      |                                                            |                                             |
| 🔒 Generals Self-agence 🍙 Upload Carthonis Carthonis share 🔒 Gan   | erate CSR       |      |                                                            |                                             |
| turnest-trust Case ECC Rest, CA                                   | Sal-<br>speed   | 60   | Com, ECC, And, CA                                          | Coox_BCC_Aset_CA                            |
| towark trust (palanic Academic and Research Institutions RootCA ) | spred           | 854  | Melanic, Academic, and Jassanch, Institutions, RootCA, 201 | Heleric, Audenic, and Jassarch, Institution |
| tomost-trust OCSTE VICENEY, Stubel Root, GB CA                    | Salf-<br>signed | 854  | 0157E_WISexley_Globel_Root_GB_CA                           | ODITE_WEBHAY_GIVEN_Root_68_CA               |
| tomcat-bruit Amazon Root CA.4                                     | Self-<br>squed  | ec.  | Amazon_Root_CA_4                                           | Amazon_Root_CA_4                            |
| tomost-trust <u>DST_Rest_CA_X3</u>                                | Salf-<br>signed | 854  | DST_AwA_CA_X3                                              | DDT_RHH_CA_X3                               |
| towat-load Additud External CA Real                               | Self-           | 854  | AddTrust_External_CA_Root                                  | AddTrust_External_CA_Root                   |
| tumcat-trust <u>pos.lock.com</u>                                  | Dath-<br>signed | 834  | og-bork.com                                                | esp.bora.com                                |
| toreat-tool <u>Tricine Gelalizet Case 3</u>                       | Self-<br>signed | 834  | 1-felder_GolalHoot_Class_3                                 | T-feleler_Gobalkoot_Cass_3                  |
| tomosh-trust <u>DisiCert Global Rout G2</u>                       | Self-           | 854  | DigiCert_Global_Root_G2                                    | DipCert_Global_Root_G2                      |

(iii) Wählen Sie das **Zertifikat aus** und klicken Sie auf **Download** .PEM-Datei, um es in einem temporären Ordner auf dem AW-Server zu speichern.

| -Certificate Settings-                                                                                                    |                                                                                                    |
|----------------------------------------------------------------------------------------------------|----------------------------------------------------------------------------------------------------|
| File Name                                                                                                    | ccp.bora.com.pem                                                                                                    |
| Certificate Purpose                                                                                                    | tomcat-trust                                                                                                    |
| Certificate Type                                                                                                    | trust-certs                                                                                                    |
| Certificate Group                                                                                                    | product-cpi                                                                                                    |
| Description(friendly na                                                                                                    | me) Trust Certificate                                                                                                    |
| -Certificate File Data -                                                                                                    |                                                                                                    |
| [<br>Version: V3<br>Serial Number: 5C35<br>SignatureAlgorithm:<br>Issuer Name: L=BXB<br>Validity From: Mon D<br>To: Sat Dec 1<br>Subject Name: L=BXX<br>Key: RSA (1.2.840.1)<br>Key value:<br>3082010a0282010100<br>69f9980a1246814be9<br>88e0e816e64ad44c3<br>140216se5aca1f787<br>520da30a39b206d213 | B3A89A8974719BB85B6A92CF710D<br>SH4255withRSA (1.2.840.113549.1.1.11)<br>, ST=ma, CN=ccp.bora.com, OU=BXB TAC, O=TAC, C=US<br>ec 16 10:55:22 EST 2019<br>4 10:55:21 EST 2024<br>B, ST=ma, CN=ccp.bora.com, OU=BXB TAC, O=TAC, C=US<br>13549.1.1.1)<br>lc1420ced76c23b9d60b01efbf331987ac5524639ba8af3f3430d2ca8766d199<br>a3c566a8401237c1d980b09a06903520b0013b30f54fbfdda3e71f27900d992<br>9f03f62aadcbc08f591a960ef95eda7886b3e6e183a2fe8732352aee6abcfb722<br>9f03f62aadcbc08f591a960ef95eda7886b3e6e183a2fe8732352aee6abcfb722<br>9f03f62aadcbc08f591a960def95eda7886b3e6e183a2fe8732352aee6abcfb722<br>9f03f62aadcbc08f591a960def95eda7886b3e6e183a2fe8732352aee6abcfb722<br>014f387b0a11e2160e2d000236ba852962b9cb741723c447ace2a651b6f<br>b329d63e84e50fd1fb9d56f6fd96ddcf4291668a2ee660d72ba0c3ccf85444f7a |
| Delete Download .                                                                                                    | PEM File Download .DER File                                                                                                    |

Hinweis: Führen Sie die gleichen Schritte für den Abonnenten durch.

Schritt 2: VOS-Plattformanwendung in AW-Server importieren

Pfad zum Ausführen des Schlüssel-Tools: C:\Program Files (x86)\OpenJDK\jre-8.0.272.10-hotspot\bin

Befehl zum Importieren der selbstsignierten Zertifikate:

%CCE\_JAVA\_HOME%\bin\keytool.exe -import -file C:\Temp\certs\vosapplicationX.pem -alias {fqdn\_of\_VOS} -ke Example: %CCE\_JAVA\_HOME%\bin\keytool.exe -import -file C:\Temp\certs\CUICPub.pem -alias CUICPub -keystop

Starten Sie den Apache Tomcat-Dienst auf den AW-Servern neu.

Hinweis: Führen Sie die gleiche Aufgabe auf anderen AW-Servern aus.

#### **CVP OAMP-Server und CVP-Komponentenserver**

Dies sind die Komponenten, aus denen selbstsignierte Zertifikate exportiert werden, und Komponenten, in die selbstsignierte Zertifikate importiert werden müssen.

(i) CVP OAMP-Server: Dieser Server benötigt ein Zertifikat von

- Windows-Plattform: WSM-Zertifikat (Web Services Manager) des CVP-Servers und der Reporting-Server.
- VOS-Plattform: Cisco VB und Cloud Connect-Server.

(ii) CVP-Server: Dieser Server benötigt ein Zertifikat von

- Windows-Plattform: WSM-Zertifikat vom OAMP-Server.
- VOS-Plattform: Cloud Connect-Server und Cisco VB-Server für die sichere SIP- und HTTP-Kommunikation.

(iii) CVP-Reporting-Server: Für diesen Server ist ein Zertifikat von

• Windows-Plattform: WSM-Zertifikat vom OAMP-Server.

(iv) Cisco VVB-Server: Für diesen Server ist ein Zertifikat von

- Windows-Plattform: CVP Server VXML (Secure HTTP), CVP Server Call Server (Secure SIP)
- VOS-Plattform: Cloud Connect-Server

In diesen drei Abschnitten werden die Schritte erläutert, die für einen effektiven Austausch der selbstsignierten Zertifikate in der CVP-Umgebung erforderlich sind.

Abschnitt 1: Zertifikataustausch zwischen CVP OAMP-Server und CVP-Server und Reporting-Server Abschnitt 2: Zertifikataustausch zwischen CVP OAMP-Server- und VOS-Plattformanwendungen Abschnitt 3: Zertifikataustausch zwischen CVP-Server- und VOS-Plattformanwendungen

#### Abschnitt 1: Zertifikataustausch zwischen CVP OAMP-Server und CVP-Server und Reporting-

#### Server

Um diesen Austausch erfolgreich abzuschließen, sind folgende Schritte erforderlich:

Schritt 1: WSM-Zertifikat vom CVP-Server, Reporting- und OAMP-Server exportieren. Schritt 2: Importieren Sie WSM-Zertifikate vom CVP-Server und vom Reporting-Server in den OAMP-Server.

Schritt 3: CVP OAMP-Server-WSM-Zertifikat in CVP-Server und Reporting-Server importieren.

Vorsicht: Bevor Sie beginnen, müssen Sie dies tun:

1. Öffnen Sie ein Befehlsfenster als Administrator.

2. Für 12.6.2 rufen Sie zur Identifizierung des Keystore-Kennworts den Ordner %CVP\_HOME%\bin auf, und führen Sie die Datei DecryptKeystoreUtil.bat aus.

3. Für 12.6.1 führen Sie den Befehl, um das Schlüsselspeicherkennwort zu identifizieren, mehr %CVP\_HOME%\conf\security.properties aus.

4. Sie benötigen dieses Kennwort, wenn Sie die Befehle keytool ausführen.

5. Führen Sie im Verzeichnis %CVP\_HOME%\conf\security\ den Befehl copy .keystore backup.keystore aus.

Schritt 1: WSM-Zertifikat vom CVP-Server, Reporting- und OAMP-Server exportieren.

(i) Exportieren Sie das WSM-Zertifikat von jedem CVP-Server an einen temporären Speicherort, und benennen Sie das Zertifikat um den gewünschten Namen. Sie können sie in wsmX.crt umbenennen. Ersetzen Sie X durch den Hostnamen des Servers. Beispiel: wsmcsa.crt, wsmcsb.crt, wsmrepa.crt, wsmrepb.crt, wsmoamp.crt.

Befehl zum Exportieren der selbstsignierten Zertifikate:

%CVP\_HOME%\jre\bin\keytool.exe -storetype JCEKS -keystore %CVP\_HOME%\conf\security\.keystore -export -al

(ii) Kopieren Sie das Zertifikat aus dem Pfad %CVP\_HOME%\conf\security\wsm.crt von jedem Server, und benennen Sie es je nach Servertyp in wsmX.crt um.

Schritt 2: Importieren von WSM-Zertifikaten vom CVP-Server und Reporting-Server in den OAMP-Server.

(i) Kopieren Sie alle CVP-Server- und Reporting-Server-WSM-Zertifikate (wsmX.crt) in das Verzeichnis %CVP\_HOME%\conf\security auf dem OAMP-Server.

ii) diese Zertifikate mit dem folgenden Befehl importieren:

%CVP\_HOME%\jre\bin\keytool.exe -storetype JCEKS -keystore %CVP\_HOME%\conf\security\.keystore -import -a

(iii) Neustart des Servers.

Schritt 3: CVP OAMP-Server-WSM-Zertifikat in CVP-Server und Reporting-Server importieren.

(i) Kopieren Sie das WSM-Zertifikat des OAMP-Servers (wsmoampX.crt) in das Verzeichnis

%CVP\_HOME%\conf\security auf allen CVP-Servern und Reporting-Servern.

ii) Importieren Sie die Zertifikate mit dem folgenden Befehl:

%CVP\_HOME%\jre\bin\keytool.exe -storetype JCEKS -keystore %CVP\_HOME%\conf\security\.keystore -import -a

(iii) Starten Sie die Server neu.

#### Abschnitt 2: Zertifikataustausch zwischen CVP OAMP-Server- und VOS-Plattformanwendungen

Um diesen Austausch erfolgreich abzuschließen, sind folgende Schritte erforderlich:

Schritt 1: Exportieren des Anwendungszertifikats von der VOS-Plattform

Schritt 2: Import des VOS-Anwendungszertifikats in den OAMP-Server

Dieser Prozess gilt für VOS-Anwendungen wie:

- CUCM
- VVB
- Cloud Connect

Schritt 1: Exportieren des Anwendungszertifikats von der VOS-Plattform

(i) Navigieren Sie zur Seite "Cisco Unified Communications Operating System Administration" (Cisco Unified Communications-Betriebssystemverwaltung): <u>https://FQDN:8443/cmplatform</u>.

(ii) Navigieren Sie zu **Security > Certificate Management**, und suchen Sie im Ordner tomcat-trust nach den Zertifikaten des primären Anwendungsservers.

| Certificate L |                                                           |                 |      |                                                       |                                                         |
|---------------|-----------------------------------------------------------|-----------------|------|-------------------------------------------------------|---------------------------------------------------------|
| Conversion    | Self-signed 🐴 Upical CellifularCellifule chain 🔣 Generali | COR             |      |                                                       |                                                         |
| -             |                                                           | signed          |      |                                                       |                                                         |
| tomost-trust  | thants Riman, Red. CA - 62                                | Sall-           | RSA  | Banks, himany, Rook, GA, 1, 63                        | thanks_Primary_Root_CA60                                |
| tomost-trust  | Subalivo                                                  | Salf-<br>signed | 90   | GlobalSign                                            | GistalSign                                              |
| tomost-trust  | EE Certification Centre Asst. CA                          | Self-           | RSA  | EE_Certification_Centre_Root_CA                       | EE_Certification_Centre_Root_CA                         |
| tomost-trust  | State Size, Reef, CA                                      | Sall-           | 854  | GlobalSign_Root_CA                                    | Gobe/Sign_Root_CA                                       |
| tomost-trust  | TRCA And, Certification, Authority                        | Self-<br>signed | RSA  | TWCA_Root_Certification_Authority                     | TeCs_Root_Certification_Authority                       |
| tomost-trust  | Burrana Casa 3 Root CA                                    | Self-<br>signed | RSA  | boypeen_Ceen_3_Acot_GA                                | Bogees_Cen_3_Root_CA                                    |
| tomost-trust  | Darfield Bencies Root Certificate Authority - 52          | Self-           | R.DA | Darfeld_Services_Root_Certificate_Authority62         | Starfald_Services_Root_Certificate_Authority02          |
| tomost-trust  | YejSon, Case 3. Addic Arinary, Settleaton, Autority, 1    | 545             | 854  | YerSign_Class_3_hblic_Primary_Cartification_Authority | Verdign_Class_3_Public_Primary_Certification_Authority_ |
| tomiat-trust  | rok178.boox.com                                           | Saf-            | 854  | million location                                      | while how com                                           |
| Tomost-Invest | Shame Cole: Carofication Authority                        | 1et-            | 854  | skang_Dobs_Certification_Authority                    | XRamp_Distel_Certification_Authority                    |

(iii) Wählen Sie das **Zertifikat aus**, und klicken Sie auf **Download** .PEM-Datei, um es in einem temporären Ordner auf dem OAMP-Server zu speichern.

| Certificate Settings<br>File Name<br>Certificate Purpose<br>Certificate Type                                                                                               | vvb125.bora.com.pem                                                                                                    |
|----------------------------------------------------------------------------------------------------|----------------------------------------------------------------------------------------------------|
| File Name<br>Certificate Purpose<br>Certificate Type                                                                                                    | vvb125.bora.com.pem                                                                                                    |
| Certificate Purpose<br>Certificate Type                                                                                                    |                                                                                                    |
| Certificate Type                                                                                                    | tomcat-trust                                                                                                    |
|                                                                                                    | trust-certs                                                                                                    |
| Certificate Group                                                                                                    | product-cpi                                                                                                    |
| Description(friendly name)                                                                                                    | Trust Certificate                                                                                                    |
| SignatureAlgorithm: SHA2<br>Issuer Name: L=rtp, ST=r<br>Validity From: Thu Dec 05<br>To: Tue Dec 03 06<br>Subject Name: L=rtp, ST                                          | 256withRSA (1.2.840.113549.1.1.11)<br>nc, CN=vvb125.bora.com, OU=lab, O=bora, C=US<br>i06:51:10 PST 2019<br>i:51:09 PST 2024<br>=nc, CN=vvb125.bora.com, OU=lab, O=bora, C=US                                                                                                    |
| Key: RSA (1.2,840,11354<br>Key value:<br>3082010a0282010100f16d<br>9fe42726c826e36113207d;<br>7096e81d65bdcd0cadbcbdd<br>9911b95c7 dbc90e27b9d1<br>c77de1da40e15f1c0ae40bc | 9.1.1.1)<br>44864befb1687cc517f06c3af77d9d66db719f9dbee922051be3bc7578bb<br>187db01780d0d7b1b38462c7df7fa9f17e87e0408077b556ffc2c00065<br>41df1d9ad0975a3290ce54e5cc2de85f6c38cd8e450e132c1dd60593473c<br>.d761b52fdb2aa7df0b2db78d2449cf529fc7561cf1b042345358f25009e<br>03dd815ceab5fc46a00daccd81013bd693614684c27e05de2004553004 |

Schritt 2: Import des VOS-Anwendungszertifikats in den OAMP-Server

(i) Kopieren Sie das VOS-Zertifikat in das Verzeichnis %CVP\_HOME%\conf\security auf dem OAMP-Server.

ii) Importieren Sie die Zertifikate mit dem folgenden Befehl:

%CVP\_HOME%\jre\bin\keytool.exe -storetype JCEKS -keystore %CVP\_HOME%\conf\security\.keystore -import -al

(ii) Starten Sie den Server neu.

#### Abschnitt 3: Zertifikataustausch zwischen CVP-Server- und VOS-Plattformanwendungen

Dies ist ein optionaler Schritt zum Sichern der SIP-Kommunikation zwischen CVP und anderen Contact Center-Komponenten. Weitere Informationen finden Sie im CVP-Konfigurationsleitfaden: <u>CVP-Konfigurationsleitfaden - Sicherheit</u>.

#### **CVP** CallStudio-Webdienstintegration

Ausführliche Informationen zum Einrichten einer sicheren Kommunikation für Web Services-Element und Rest\_Client-Element

siehe Benutzerhandbuch für Cisco Unified CVP VXML-Server und Cisco Unified Call Studio Release 12.6(2) - Web Service Integration [Cisco Unified Customer Voice Portal] - Cisco

### Zugehörige Informationen

- CVP-Konfigurationsleitfaden: <u>CVP-Konfigurationsleitfaden Sicherheit</u>
- UCCE-Konfigurationsleitfaden: UCCE-Sicherheitsleitfaden
- PCCE-Administrationshandbuch: PCCE-Administrationshandbuch
- Selbstsignierte PCCE-Zertifikate 12.6: Austausch selbstsignierter PCCE-Zertifikate
- Selbstsignierte PCCE-Zertifikate 12.5: Selbstsigniertes PCCE-Zertifikat 12.5

- UCCE-selbstsigniertes Zertifikat 12.5: <u>UCCE-selbstsignierte Zertifikate 12.5</u>
  CCE CA Signed Certicates 12.5: <u>CCE CA Signed Certicates 12.5</u>
  <u>Technischer Support und Dokumentation für Cisco Systeme</u>

#### Informationen zu dieser Übersetzung

Cisco hat dieses Dokument maschinell übersetzen und von einem menschlichen Übersetzer editieren und korrigieren lassen, um unseren Benutzern auf der ganzen Welt Support-Inhalte in ihrer eigenen Sprache zu bieten. Bitte beachten Sie, dass selbst die beste maschinelle Übersetzung nicht so genau ist wie eine von einem professionellen Übersetzer angefertigte. Cisco Systems, Inc. übernimmt keine Haftung für die Richtigkeit dieser Übersetzungen und empfiehlt, immer das englische Originaldokument (siehe bereitgestellter Link) heranzuziehen.